## Secure Student Document Upload Instructions

#### If you are unable to complete this process after following the directions, please call the campus to schedule an appointment.

The Online Registration application has been updated with the feature to allow for registration documents to be uploaded.

Please visit <u>enroll.neisd.net</u> to securely upload registration documents to NEISD.

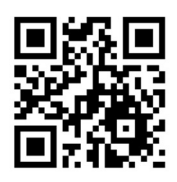

Before accessing the Online Registration application, be prepared to have the documents listed below available. The system will only accept the following file types: **PDF** documents, **PNG**, **GIF**, and **JPEG** image files. Most mobile device cameras provide the image file types required.

#### **Required documents for online registration:**

- Certified copy of the child's birth certificate
- Social security card of the child being registered
- Parent or Guardian's valid driver's license/ID
- Proof of residency (no subleasing or room rentals permitted):
  - Homeowner (listed in Bexar Cad) a current copy of the top portion of a water, gas or

electric bill showing address, month of bill and bill amount

- Lease/Renter current signed lease agreement parent/guardian must be listed as the lease holder or occupant
- If parent/guardian is not listed as homeowner, lease, or occupant then an Established
   Proof of Residency must be completed. The parent/guardian, homeowner and/or lease
   holder will need to complete the form at the campus
- Withdrawal form from previous school, if applicable
- Current immunization records

## Secure Student Document Upload Instructions

Student and parent/guardian information is required

## Secure Student Document Upload

# Use this web site to upload your student's documents securely.

## **Student Information**

| First Name                  | MI | Last Name    |           |
|-----------------------------|----|--------------|-----------|
| Student First               | MI | Student Last |           |
| Date Of Birth: (mm/dd/yyyy) |    |              |           |
| 03/05/2010                  |    |              |           |
| 03/03/2010                  |    |              | 8 <b></b> |

#### Choose the school that your student will, or currently attends

#### SCHOOL

Note: Selecting a school does not guarantee enrollment at that campus. Eligibility will be verified before enrollment.

#### **Guardian Information**

| First Name            | Last Name                                                                     |  |
|-----------------------|-------------------------------------------------------------------------------|--|
| Guardian First Name   | Guardian Last Name                                                            |  |
| Email                 |                                                                               |  |
| Parent/Guardian Email |                                                                               |  |
| Continue <b>O</b>     | After all student and<br>Guardian Information is<br>entered, click "Continue" |  |

## Secure Student Document Upload Instructions

| Document Type<br>Select<br>Social Security Card<br>Proof of Residence<br>Student Birth Certificate<br>Immunization Record<br>Parent Driver License<br>Other<br>Select your document (limited to 20 MB)<br>Select your document (limited to 20 MB)<br>The select solution of the select of the select of th | Step 1 Select Document Type (SSN, Proof of Residence, Driver's License, Immunization, Birth Certificate or Other). Step 2 Click on the "Choose File" button. Step 3 | Repeat steps<br>1 – 3 for<br>each<br>Registration<br>Document to<br>be uploaded |
|----------------------------------------------------------------------------------------------------|----------------------------------------------------------------------------------------------------|---------------------------------------------------------------------------------|
| Upload File <b>1</b>                                                                                                    | Once the Document is chosen,<br>click "Upload File". If using a<br>Smartphone, an option to Use<br>Camera is available to take a                                    |                                                                                 |
| Social Security Card Structure on COL Brook of Residency of prof.                                                                                                    | picture.                                                                                                    |                                                                                 |
| Student Birth Certificate sbc_00_Birth Certificate ripdf                                                                                                    | Step 4                                                                                                    |                                                                                 |
| Immunization Record imm_00_Immunization rtpdf Parent Driver License pdl_00_Drivers License rtpdf Click on Complete when you are done loading your files Complete ©                                                                                                    | When all the files have been<br>uploaded, click on the<br>"Complete" button to finish the<br>secure document upload process                                         |                                                                                 |
|                                                                                                    |                                                                                                    |                                                                                 |
| The process has been completed.<br>Thank you!If the secure documents are uploaded<br>successfuly, the following message will<br>appear.                                                                                                    |                                                                                                    |                                                                                 |